## 1808945 1Vorgang beim Messen

Wichtige Info: NICHT die Tariffpreise aus diesem Schreiben verwenden. Jeder Kanton hat eigene Tariffpreise. Bei Fragen bezüglich Tarifpreise bitte wenden Sie sich an Ihrer Gemeinde.

Damit man das Gerät einstellen kann, müssen Sie es in einer Steckdose eingesteckt lassen.

Für die manuelle Zeiteinstellung einmal UP 3 Sekunden gedrückt halten, bis die Uhrzeit blinkt. Mit der Taste FUNCTION wechselt man von links nach rechts die Ziffern. Wenn Sie bei der ausgewählten Ziffer sind, können Sie mit den Tasten UP oder DOWN die Zahlen wechseln. Wenn Sie die richtige Zeit eingestellt haben, können Sie mit der Taste COST die Uhrzeit speichern.

Dabei müssen Sie 3 Sekunden auf die Taste COST gedrückt halten, bis das mittlere Feld sich leert.

Dann können Sie mit der Taste UP und DOWN die Währung, welche Sie möchten, auswählen.

Nachdem Sie die Währung ausgewählt haben, drücken Sie einmal auf die Taste COST, um die Währung zu speichern.

Nachdem Sie die Taste COST gedrückt haben, können Sie mit den Tasten UP und DOWN zwischen Tarif 1 und Dual Tarif auswählen.

## Single Tarif-Set (Tag Tarif)

Wenn Sie nur den Tag Tarif einstellen möchten, dann drücken Sie bei Tarif 1 die Taste COST, wenn sie Tag- und Nachttarif einstellen möchten, dann wechseln sie mit der Taste UP oder DOWN bis Sie zum Dual Tarif ankommen. Drücken Sie die Taste COST, um diese Eingabe zu speichern.

Um den Preis eizugeben, können Sie mi den Tasten UP und DOWN bei den Ziffern die Tarifpreise eingeben.

Wenn Sie Tarif 1 auswählen, dann müssen Sie den Preis pro kWh eingeben, jedoch müssen Sie aufpassen, dass Sie nicht in den ersten zwei Ziffern den Preis eingeben, dadurch wird der Preis zu Franken. Das heisst, Sie müssen statt zum Beispiel 23.00 nur 00.23 eingeben, sonst zahlen Sie 23.00 Franken pro Stunde, wenn Sie aber 00.23 eingeben, sind das 23 Rappen pro Stunde.

## Dual Tarif-Set (Tag-Nachttarif)

Wenn Sie Dual Tarif auswählen, drücken Sie nochmal die Taste COST.

Sobald Sie die Taste gedrückt haben, wechselt es zur Uhrzeit nach oben. Dort steht links von der Ziffern TIME und START, das heisst dort geben sie jetzt ein, wann Ihr Tag Tarif anfangen soll. In der mittleren Zeile steht Tarif 1 (Tag Tarif), das heisst dass sie momentan den ersten Tarif eingeben. Danach kommt Tarif 2 (Nachttarif).

Hier stellen Sie jetzt den Start von Ihrem Tag Tarif ein.(zum Beispiel 07:00)

Sie wechseln mit der Taste COST von links nach rechts die Ziffern und Sie können mit den Tasten UP und DOWN die Zahlen auswählen.

Nachdem Sie die letzte Ziffer eingegeben haben, drücken Sie nochmal auf COST, dann erscheint in der mittleren Zeile Tarif 2

Hier geben Sie jetzt den Start Ihres Nachttarifs ein.(zum Beispiel 20:00)

Sie wechseln mit der Taste COST von links nach rechts die Ziffern und Sie können mit den Tasten UP und DOWN die Zahlen auswählen.

Nachdem Sie die letzte Ziffer eingegeben haben, drücken Sie nochmal auf COST, dann erscheint wieder Tarif 1, diesmal müssen Sie aber den Preis vom Tag Tarif eingeben (zum Beispiel 00.23).

Um den Preis auszuwählen, wechseln Sie mit der Taste COST von links nach rechts die Ziffern und Sie können mit den Tasten UP und DOWN die Zahlen auswählen. Nachdem Sie die letzte Ziffer vom Preis eingetragen haben, drücken Sie auf COST.

Jetzt erscheint wieder Tarif 2, hier können sie den Preis vom Nachttarif eingeben ( zum Beispiel 00.18 ).

Um den Preis auszuwählen, wechseln Sie mit der Taste COST von links nach rechts die Ziffern und Sie können mit den Tasten UP und DOWN die Zahlen auswählen. Nachdem Sie die letzte Ziffer vom Preis eingetragen haben, drücken Sie auf COST.

Mit diesen Schritten haben Sie es geschafft den Tag Tarif oder den Tag-Nachttarif mit den entsprechenden Preisen einzustellen.